KiyOh.nl-gebruikers kunnen met deze plug-in automatisch klantbeoordelingen verzamelen, publiceren en delen in social media. Wanneer een klant een bestelling heeft gemaakt in uw Magento Shop, wordt een e-mail uitnodiging automatisch na een paar dagen verstuurd om u te beoordelen. De e-mail wordt uit naam en e-mailadres van uw organisatie gestuurd, zodat uw klanten u herkennen. De e-mail tekst is aanpasbaar en bevat een persoonlijke en veilige link naar de pagina om te beoordelen. Vanaf nu worden de beoordelingen dus automatisch verzameld, gepubliceerd en gedeeld. Dat is nog eens handig!

## Doorloop onderstaande stappen voor de installatie:

### DEEL 1: INSTALLATIE VIA FTP:

\* Zoals vele modules kunt u ook de Kiyoh autoreviews niet gebruiken i.c.m. 'compilation'. Zorg ervoor dat dit staat uitgeschakeld voor u begint met de installatie.

1. Voor het installeren wordt geadviseerd een backup te maken van uw database en bestanden.

- 2. Download de meest recente versie vanag Kiyoh.nl
- 3. Pak de zipfile uit op uw PC.
- 4. Upload de APP en SKIN mapen naar de Magento map op uw server. Overschrijf de app and skin mapen, de bestanden worden vervolgens toegevoegd.

5. Inloggen op admin paneel en de cache legen via Systeem>Cache beheer.

6. Uitloggen en opnieuw inloggen. U kunt de module nu instellen via het tabblad 'Kiyoh reviews' dat u nu kunt vinden onder Systeem > Configuratie. Stel hier uw email adres in, de Kiyoh connector code en het aantal dagen waarna een uitnodiging verzonden mag worden en of verzending plaats zal vinden na aankoop of verzending.

### DEEL 2: PLAATSEN VAN UW KIYOH WIDGET:

Uw review widget ophalen van Kiyoh->

**Stap1->** Ga naar <u>https://www.kiyoh.nl/</u> En log in op uw account.

Stap2-> Klik op Publiceer vanuit uw Kiyoh Dashboard.

Stap3-> Kopieeër de code van de gewenste widget stijl.

### Creeër een statisch blok voor uw Kiyoh widget.

**Stap1->** Inloggen op uw Magento Dashboard.

**Stap2->** Ga naar CMS > Statische blokken.

NL:

**Stap3->** Klik op 'Nieuwe toevoegen'. U ziet het nu het volgende scherm:

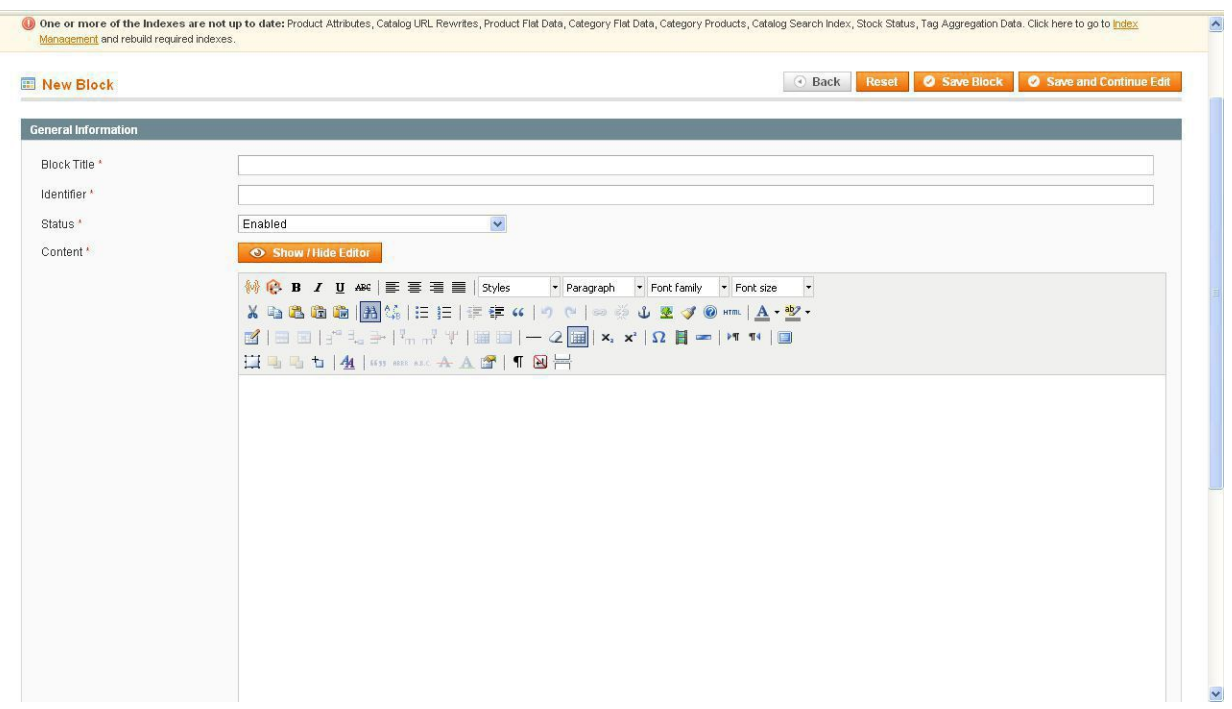

GEBRUIK DEZE EXACTE INSTELLINGEN OF HET ZAL NIET WERKEN!!

Block Title:Gebruik Kiyoh als naam voor het statische blokIdentifier:Gebruik Kiyoh as identifier voor het statische blok!Status:Ingeschakeld

**Inhoud:** Schakel eerst de editor uit met de functie show/hide editor. Plak nu de widget code in het veld en sla het statisch blok op.

Stap4-> De widget op uw webwinkel plaatsen:

**Ga naar:** Cms > Page > Home page. klik op het 'Ontwerp' Tabblad.

Hier kunt u de code plaatsen om de widget te tonen. Selecteer hieronder de juiste code voor plaatsing links, rechts of in de header van de webwinkel.

### **Optie 1: PLAATSING VAN DE CODE AAN DE RECHTERZIJDE:**

Zoek naar <reference name="right">

En voeg onderstaande code in voor </reference>

<block type="cms/block" name="kiyoh" before="-">

<action method="setBlockId"><block\_id>kiyoh</block\_id></action>

</block>

Opmerking->hier is kiyoh de identifier.

### Optie 2: PLAATSING VAN DE CODE IN DE HEADER:

#### Zoek naar <reference name="header">

En voeg onderstaande code in voor </reference>

<block type="cms/block" name="kiyoh" before="-">

<action method="setBlockId"><block\_id>kiyoh</block\_id></action>

</block>

Opmerking -> Hier is Kiyoh de identifier.

Opmerking 2-> Als <reference name="header"> Niet aanwezig is gebruik dan deze code:

#### <reference name="header">

<block type="cms/block" name="kiyoh" before="-">

<action method="setBlockId"><block\_id>kiyoh</block\_id></action>

</block>

</reference>

### **Optie 3: PLAATSING VAN DE CODE AAN DE LINKERZIJDE:**

Zoek naar <reference name="left">

En voeg onderstaande code toe voor </reference>

<block type="cms/block" name="kiyoh" before="-">

<action method="setBlockId"><block\_id>kiyoh</block\_id></action>

</block>

Opmerking -> Hier is Kiyoh de identifier.

Opmerking 2-> Als <reference name="header"> Niet aanwezig is gebruik dan deze code:

<reference name="header">

<block type="cms/block" name="kiyoh" before="-">

<action method="setBlockId"><block\_id>kiyoh</block\_id></action>

</block>

### </reference>

Na het plaatsen van de widget met een van de 3 bovenstaande opties slaat u de pagina op en vernieuw de homepagina. De widget wordt nu correct weergegeven.

### Belangrijke opmerking voor Multistore gebruikers:

In de nieuwe release van 18-07-2011 is tevens support voor multistores opgenomen. Bij het configureren van de module vanuit Systeem>Configuratie>Kiyoh Reviews dient u er rekening mee te houden dat <u>het</u> juiste winkelzicht staat geselecteerd.

U kiest het juiste winkelzicht links boven in deze dropdown:

| Standaard Config |  |
|------------------|--|
|------------------|--|

Selecteer hier de juiste winkel. De juiste winkel is NIET grijs gemarkeerd maar een subselectie met dezelfde naam onder die grijs gemarkeerde optie in de dropdown.

Stelt u dit in zonder een selectie te maken voor de juiste winkel dat zal de module ook mailen naar alle klanten van al uw webwinkels!!!

# Update releases 2016:

Automatische microdata integratie zorgt voor de weergave van de sterren en uw gemiddelde review score in de Google zoekresultaten

### Hartelijk dank voor het gebruik van Kiyoh!

Heeft u nog vragen neem dan contact met ons op via info@kiyoh.nl

Mocht u problemen ondervinden door module conflicten of maatwerk binnen uw webwinkel waardoor de module niet wordt ondersteund dan kunt u ook de installatieservice van Webmeester inschakelen: <a href="http://www.webmeester.eu/index.php/magentomodules/kiyoh-webmeester-autoreview.html">http://www.webmeester.eu/index.php/magentomodules/kiyoh-webmeester-autoreview.html</a> (€50,- per installatie, snelle installatieservice!)

## **STEP 1: INSTALLING OVER FTP:**

\* Like many modules the Kiyoh autoreviews extension does not offer support for Magento's compilation function. Make sure compilation is disabled before installing.

1. Before Installing the extension, we advise to take a backup of your store files & database.

- 2. Download the latest version from Kiyoh.nl
- 3. Extract the zip file.

4. There your will find the app and skin folders. Overwrite it with app and skin folders of your Magento store. It ll automatically add the files needed for the extension.

5. Login to your admin panel & flush Magento cache (System > Cache management)

6. Log out and back in to admin panel, now you will find the tab Customer > 'Kiyoh Review' in your configuration page. Go to settings to configure the module with your Kiyoh connector code and email address. Also here you can set the event on which to send the invite email (purchase or on sending) and the delay for the number of days before a mail must be send to customer.

### **STEP 2: INTEGRATING YOUR KIYOH WIDGET:**

### Getting Review Block->

**Step1->** Go to <u>https://www.kiyoh.nl/</u> and log in with your account.

**Step2->** Click on <u>Publiceer</u> link from your interface.

**Step3->** copy Widget code according to the wanted size and style.

### Create static block for widget.

**Step1->** Login to Magento adminpanel.

- **Step2->** Go to CMS > Static blocks.
- **Step3->** click **Add New Block** Button. You will see the form below:

UK:

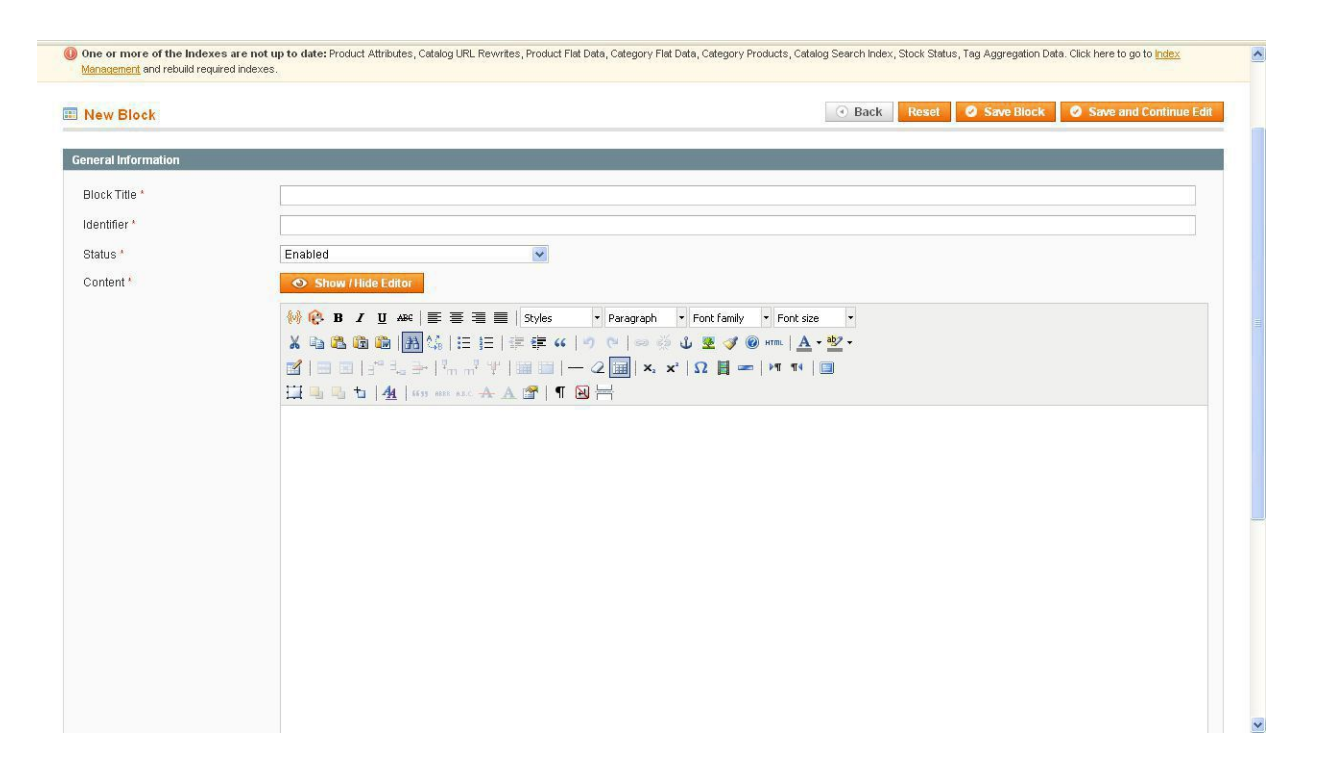

USE THESE EXACT SETTINGS FOR THE STATIC BLOCK OR IT WON'T WORK!!

- Block Title: enter Kiyoh as title for the block!
- Identifier: enter Kiyoh as identifier for the block!

Status: Enable

**Content:** First click the 'show/hide editor' to disable the cms editor. Next paste the Kiyoh Widget code and save the static block

Step4-> Placing the Widget on your webshop:

Go to: Cms > Page > Home page. Click on the 'Design' Tab. Here the code can be placed for displaying the widget. Select the code needed for placing it on the left, right or in the header.

### **Option 1: FOR PLACING THE CODE ON THE RIGHT:**

Search for <reference name="right">

And add this code before </reference>

<block type="cms/block" name="kiyoh" before="-">

<action method="setBlockId"><block\_id>kiyoh</block\_id></action>

</block>

Note->here, kiyoh is identifier.

### **Option 2: FOR PLACING THE CODE IN THE HEADER:**

Search <reference name="header">

And add this code before </reference>

<block type="cms/block" name="kiyoh" before="-">

<action method="setBlockId"><block\_id>kiyoh</block\_id></action>

</block>

Note->here,kiyoh is identifier.

Note->if <reference name="header"> is not present then insert these code

<reference name="header">

<block type="cms/block" name="kiyoh" before="-">

<action method="setBlockId"><block\_id>kiyoh</block\_id></action>

</block>

</reference>

### **Option 3: FOR PLACING THE CODE ON THE LEFT:**

Search <reference name="left">

And add this code before </reference>

### <block type="cms/block" name="kiyoh" before="-">

### <action method="setBlockId"><block\_id>kiyoh</block\_id></action>

### </block>

Note->here,kiyoh is identifier.

Note->if <reference name="left"> is not present then insert these code

### <reference name="header">

### <block type="cms/block" name="kiyoh" before="-">

<action method="setBlockId"><block\_id>kiyoh</block\_id></action>

</block>

</reference>

#### Important notice for multistore users:

In the new release of 18-07-2011 we also offer support for multistores. When configuring the module from System > Configuration>Kiyoh Reviews keep in mind that you have the correct storeview selected from the Scope configuration dropdown in the left top corner of the configuration page:

| Standaard Config | - |
|------------------|---|
|------------------|---|

Select the correct storeview here. This is NOT the storename marked in grey! It is the subselection beneath that in the dropdown with the same storename!

If you configure the module without selecting a store it will send emails to the customers of every store. Make sure you have set this correctly!

Update releases 2016:

Automatic microdata integration enables showing the stars and your avarge score in the Google search results

Thanks for choosing Kiyoh!

For any further questions or remarks : info@kiyoh.nl

Should you have any issues caused by conflicts or custom work in your webshop that causes the module not to work you can also use the installation support from Webmeester:

<u>http://www.webmeester.eu/index.php/magentomodules/kiyoh-webmeester-autoreview.html</u> (€50,- for your install, fast installation service)